## KAITO セキュアブラウザ for ベーシックパックプラス ご案内

この度は KAITO セキュアブラウザ for ベーシックパックプラスにお申込みいただきまして誠にありがとうございます。

【ご利用のサービス】

- 【KAITO ブラウザ ライセンスキー】
- : KAITO セキュアブラウザ for ベーシックパックプラス
- : (ベーシックパックプラス開通通知にてご案内しております)

■ご利用までの手順 … 導入手順は以下をご覧ください。

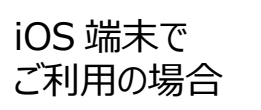

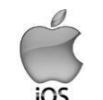

<STEP1:アプリのインストール>

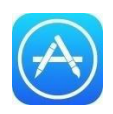

\*\*\*\*\*

「App Store」から「KAITO」で検索し、 「KAITO Secure」をインストールしてく ださい。

**<STEP2: ライセンスキーの入力>** インス トールしたアプリを実行すると以下の情報を 求め られます。

ユーザーID: kaitosb ※初期設定されているので変更しないでください。 パスワード: KAITO ブラウザライセンスキーを入 力してください。

## <STEP3:利用を開始する>

入力が完了すると利用を開始できます。

KAITO セキュアブラウザ for ベーシックパックプラ ス では開始ページが「about:blank(白紙)」 と なっています。 各ページへの移動はブックマーク をご利用ください。

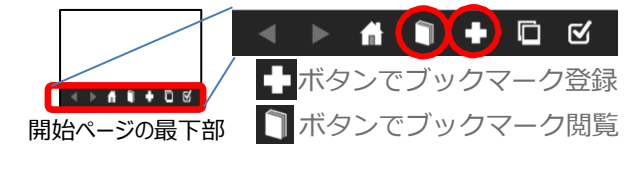

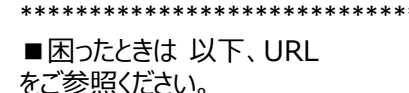

https://www.jmas.co.jp/download/manual/kaito/ ios/UserManual.pdf

その他、何かご不明な点がございましたら、お気軽に以下のアドレスまでお問い合わせください。 【カスタマー・サービスお問い合わせ URL】 https://www.jmas.co.jp/customerservice/ \* 受付時間 月曜日から金曜日 9 時 00 分~午後 6 時 00 分まで (但し、祝祭日・年末年始その他の㈱ジェーエムエーシステムズの休業日を除く)

Android 端末で ご利用の場合

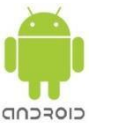

## <STEP1:アプリのインストール>

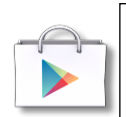

「Google Play」から「KAITO」で検索し、 「KAITO for Android」をインストールし てください。

<STEP2: ライセンスキーの入力> インストー ルしたアプリを実行すると『ライセンスキー 入力画 面』が表示されます。

ライセンスキー: KAITO ブラウザライセンスキーを入力してください。

## <STEP3:利用を開始する>

入力が完了すると利用を開始できます。

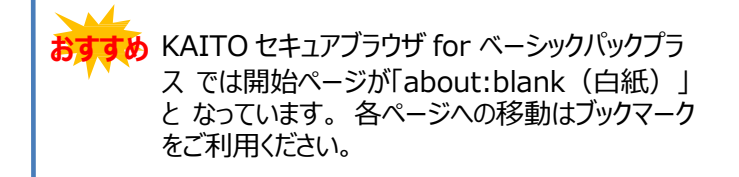

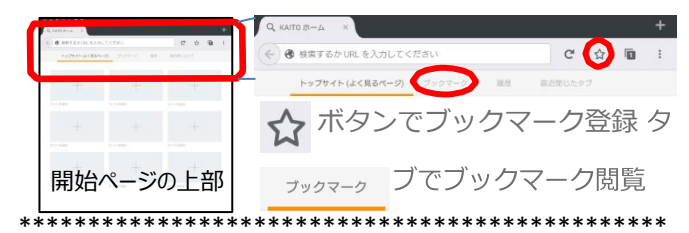

■困ったときは

ブラウザのメニューより[ヘルプ]からご確認頂けます。

株式会社 ジェーエムエーシステムズ 〒105-0022 東京港区海岸 1-16-1 ニューピア竹芝サウスタワー18 階